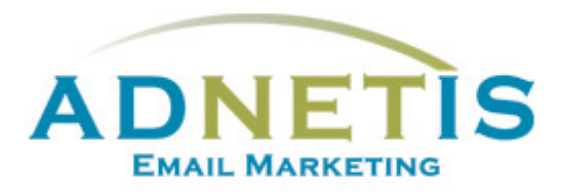

# GUIDE D'UTILISATION DE LA PLATEFORME D'ENVOI DE COURRIELS

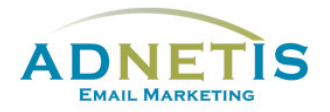

### Table des matières

| Prés | entation                 | de la plateforme d'envoi de courriels                 | 4 |  |  |
|------|--------------------------|-------------------------------------------------------|---|--|--|
| 1-   | Gestion des contacts     |                                                       |   |  |  |
|      | 1.1. B                   | ase de données                                        | 5 |  |  |
|      | 1.1.1-                   | Création de contact                                   | 5 |  |  |
|      | 1.1.2-                   | Modification d'un contact                             | 6 |  |  |
|      | 1.1.3-                   | Gestion des contacts pour les envois tests            | 6 |  |  |
|      | 1.1.4-                   | Gestion des doublons                                  | 6 |  |  |
|      | 1.1.5-                   | Recherche dans la base de données                     | 6 |  |  |
|      | 1.1.6-                   | Extraction de la base de données                      | 7 |  |  |
|      | 1.1.7-                   | Affichage des contacts                                | 7 |  |  |
|      | 1.2. N                   | Vise à jour et intégration de la base de données      | 8 |  |  |
|      | 1.2.1-                   | Création de la base de données et Création des listes | 8 |  |  |
|      | 1.2.1.1                  | Segmentation par mot clé                              | 9 |  |  |
|      | 1.2.1.2                  | Création des listes                                   | 9 |  |  |
|      | 1.2.2-                   | Intégration de la base de données sur la plateforme1  | 0 |  |  |
| 2-   | Création des infolettres |                                                       |   |  |  |
|      | 2.1. G                   | iestion des designs1                                  | 5 |  |  |
|      | 2.1.1                    | Création de design personnalisé1                      | 5 |  |  |
|      | 2.1.2                    | Édition de design1                                    | 5 |  |  |
|      | 2.1.3                    | Gabarit en texte1                                     | 6 |  |  |
|      | 2.1.4                    | Gabarit HTML1                                         | 6 |  |  |
|      | 2.1.4.1                  | Programmation du gabarit HTML1                        | 7 |  |  |
|      | 2.1.5                    | Création de designs multipages1                       | 9 |  |  |
|      | 2.2. G                   | estion des Infolettres2                               | 0 |  |  |
|      | 2.2.1                    | Gestion des infolettres2                              | 0 |  |  |
| 3-   | Gestion                  | des fichiers (Intégration des images et des liens)2   | 1 |  |  |
| 3    | .1- Ges                  | tion des fichiers (Images et documents)2              | 1 |  |  |
|      | 3.1.1-                   | Création de répertoire2                               | 1 |  |  |
|      | 3.1.2-                   | Téléverser les documents/ images2                     | 1 |  |  |

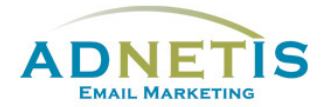

|                 | 3.2.                                       | Intégration de fichiers dans votre infolettre22 |  |  |  |  |
|-----------------|--------------------------------------------|-------------------------------------------------|--|--|--|--|
| 3               | .3-                                        | Intégration d'un lien23                         |  |  |  |  |
| 3               | .4-                                        | Intégration d'une vidéo24                       |  |  |  |  |
| 3               | .5-                                        | Prévisualisation des infolettres24              |  |  |  |  |
| 4-              | Créa                                       | tion d'infolettres multipages25                 |  |  |  |  |
| 4               | .1-                                        | Gestion des Infolettres multipages25            |  |  |  |  |
| 4               | .2-                                        | Lier les pages secondaires à l'infolettre26     |  |  |  |  |
| 5-              | Envo                                       | pi test et envoi final27                        |  |  |  |  |
| 5.1- Envoi test |                                            |                                                 |  |  |  |  |
| 5               | .2-                                        | Envoi Final                                     |  |  |  |  |
|                 |                                            |                                                 |  |  |  |  |
|                 | 5.2.1                                      | L- Envoi par Liste ou avec filtre               |  |  |  |  |
|                 | 5.2.2                                      | 2- Envoi planifié29                             |  |  |  |  |
| 6-              | Statistiques des infolettres               |                                                 |  |  |  |  |
| 7-              | Conf                                       | Configuration                                   |  |  |  |  |
| 8-              | Journal des abonnements et Lead Management |                                                 |  |  |  |  |
| 8               | .1                                         | Journal des abonnements                         |  |  |  |  |
| 8               | .2                                         | Lead Management                                 |  |  |  |  |

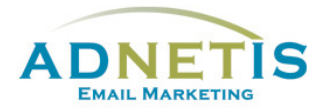

La plateforme d'e-mailing développée par ADNETIS inc, vous permet d'envoyer des infolettres par courriel à vos contacts. Après l'envoi, vous pouvez accéder à votre espace d'analyse pour connaître le taux de délivrance, le taux d'ouverture, le taux de lecture, le temps de lecture... Mieux, il vous est possible de savoir la réaction individuelle de chacun de vos clients.

Cet outil d'analyse permet donc de mieux connaître les centres d'intérêt de chacun de vos clients pour mieux communiquer avec eux et donc pour mieux vendre vos produits ou services.

## Ouverture de session

## Présentation de la plateforme d'envoi de courriels

Une fois qu'une session est ouverte, vous êtes maintenant sur la page d'accueil de la plateforme. Sur cette page, vous avez accès de façon rapide aux différentes sections par les boutons ou à tous les onglets de navigation du site web qui sont la *Gestion des contacts, Création d'infolettres, Statistiques, Configuration, FAQ et English.* Des graphiques ainsi que des indications sont disponible afin de vous aider dans l'efficacité des diffusions de vos messages.

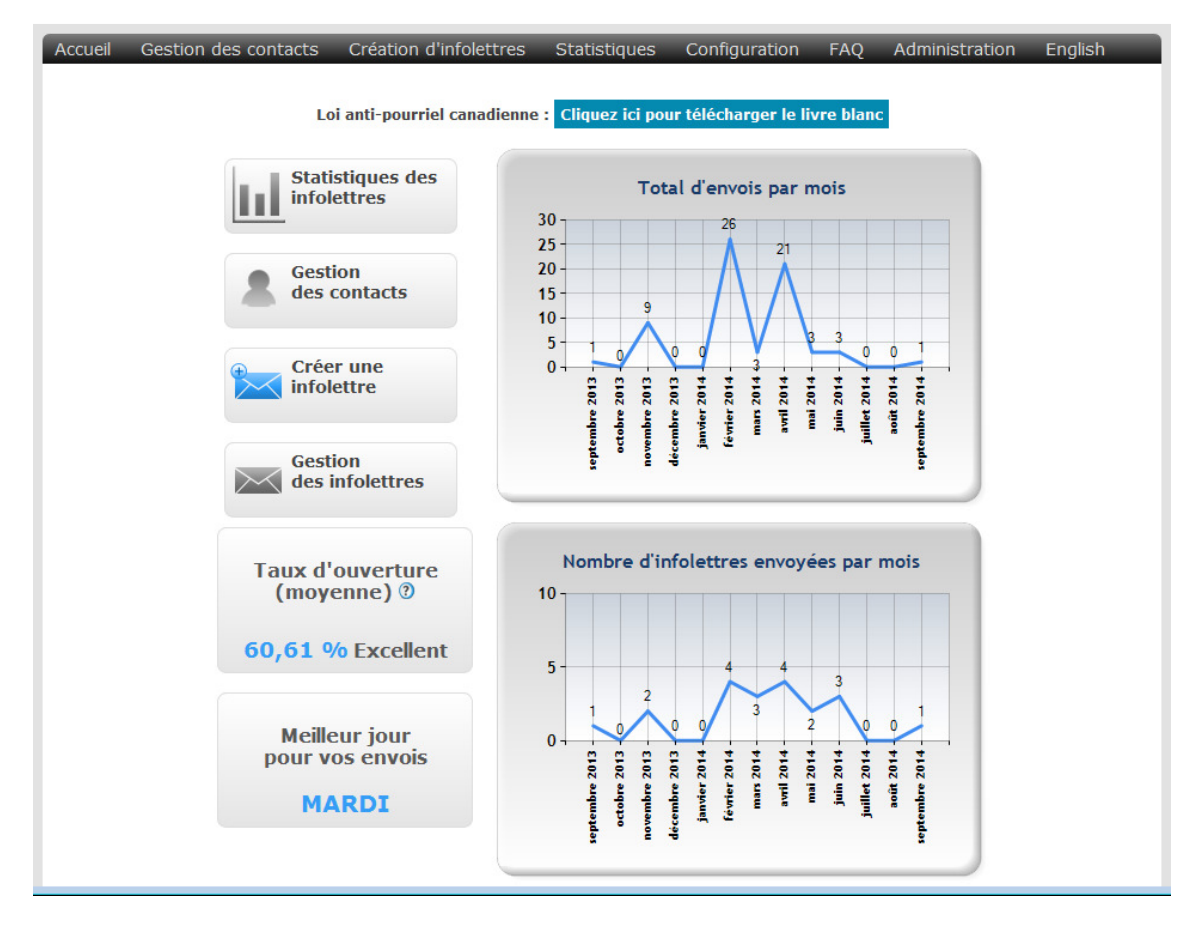

Chaque onglet contient des sous menus que nous aurons la possibilité d'explorer dans ce document.

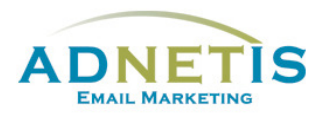

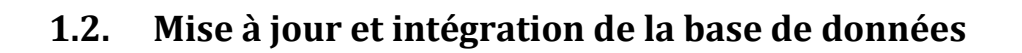

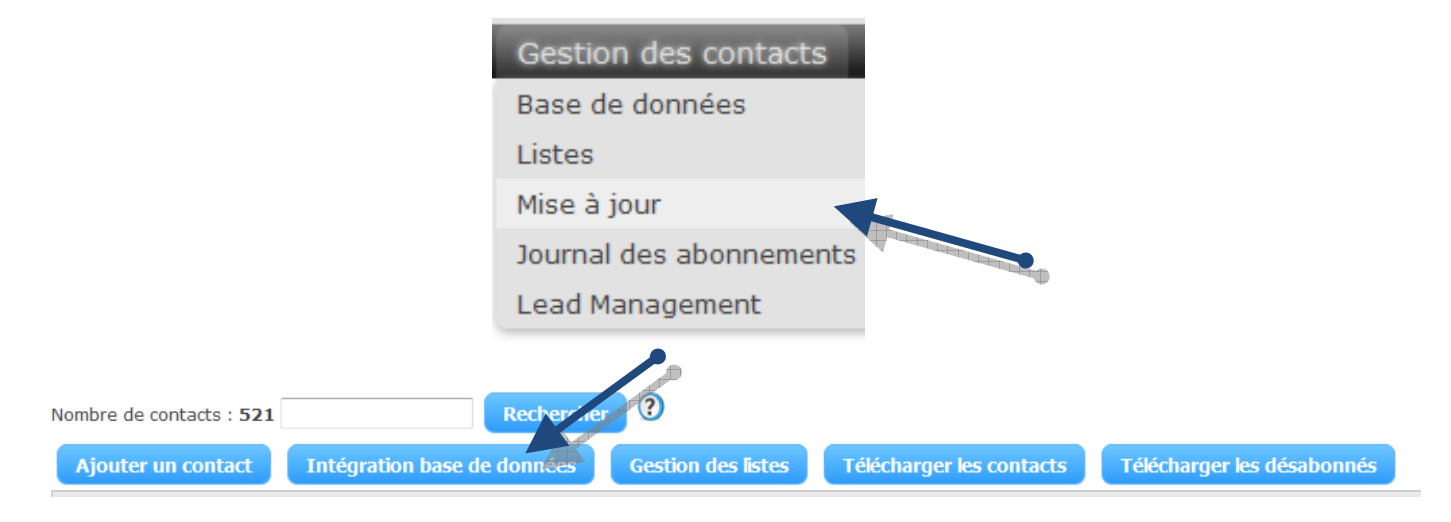

La mise à jour et l'intégration de la base de données permet d'intégrer une liste de contacts dans la base de données avec toutes les informations requises.

#### 1.2.1- Création de la base de données et Création des listes

- 1. Les types de fichiers acceptés sont les suivants : xls, csv, txt «les csv et txt doivent avoir un séparateur point-virgule (;) des colonnes».
- 2. Les **4 premières colonnes** sont obligatoires et doivent respecter les consignes ci-dessous :
  - a. La première ligne est réservée à vos en-têtes. Elles seront ignorées par notre système.
  - b. La première colonne est réservée à l'adresse courriel, comme par exemple : **james.bond@gmail.com**.
  - c. La deuxième colonne est réservée à la langue telle que: **FR (français)** ou **EN (english)**.
  - d. La troisième\* colonne est réservée à la personnalisation comme par exemple : **M.Bond**.
  - e. La quatrième<sup>\*</sup> colonne est réservée à la date d'anniversaire comme : **1964-08-05**. Tout autre format diffèrent de **AAAA-MM-JJ** sera ignoré par notre système.
    - Les troisième et quatrième colonnes peuvent rester vides.
- 3. Vous pouvez mettre jusqu'à **20 colonnes** dans votre fichier de contacts.
- 4. Vous pouvez télécharger notre modèle, afin d'avoir un moyen simple pour intégrer les contacts. <u>Télécharger le modèle</u>.

Avant de procéder à l'intégration de votre liste de contact, si vous désirez diviser votre liste afin de mieux cibler vos envois trois choix s'offrent à vous, soit en utilisant la segmentation par mot clé (Section 1.2.1.1) ou en créant des listes d'abonnement ou des sous-listes (Section 1.2.1.2). Allez à la section 1.2.2 pour l'intégration de la base de données sur la plateforme d'envoi de courriels.

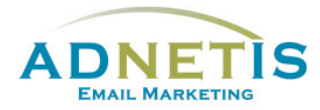

#### 1.2.1.1 Segmentation par mot clé

La segmentation de votre base de données permet lors des envois de cibler une partie des contacts. Plusieurs champs sont disponibles afin d'intégrer les données pertinentes. (Entreprise, fonction, secteur, mot 1 à 6). Vous définissez ainsi les filtres et intégrez le tout dans le fichier Excel (section 1.2.1)

Si un contact peut se retrouver dans plusieurs filtres, assurez-vous que les mots clés soient tous présents pour ce contact. **Ne pas dupliquer les courriels** car le système supprime les doublons et utilise seulement la dernière version.

Cette segmentation servira à la création de filtres qui seront utilisés lors des envois finaux. Afin de créer les filtres, communiquez avec votre gestionnaire de compte ADNETIS afin qu'il puisse programmer le tout.

#### 1.2.1.2 Création des listes

Pour assigner vos contacts à une liste vous devez d'abord créer des fichiers Excel, tel que démontré à la **section 1.2.1**, un pour chacun des listes ou sous-listes créés pour procéder à l'intégration. La création d'une liste peut se faire avant ou pendant l'intégration. Vous devez cliquez sur le bouton *Listes* ou lors de l'intégration, la zone liste s'affichera vous permettant ainsi de définir vos listes\*.

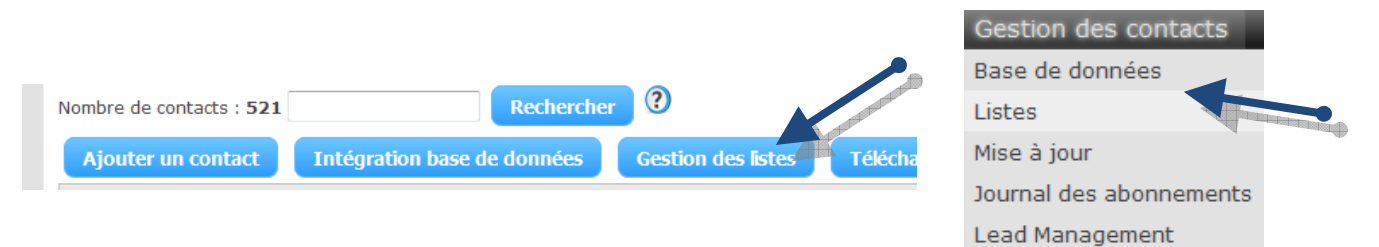

#### \*Un maximum de 60 listes est autorisé

Il y a deux types de liste : liste d'abonnement publique ou liste d'abonnement privé.

- La liste publique est une liste d'envoi à laquelle votre public cible peut s'abonner et se désabonner.
- En ce qui concernant la liste privée c'est vous qui constituez cette liste d'envoi. Votre public cible ne peut pas s'y abonner mais peut se désabonner.

Par défaut la liste Général est créée automatiquement au compte et est considérer comme une liste privé.

Il est possible de créer des sous-listes, qui sont une segmentation destinée à une gestion interne des contacts pour créer une liste d'envoi avec vos abonnés. Lorsqu'un contact veut se désabonner, le système lui donne le choix des listes auxquelles il peut se désabonner.

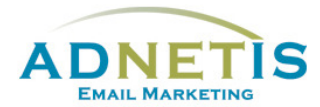

#### 1.2.2- Intégration de la base de données sur la plateforme

Cliquez sur *Parcourir* afin de récupérer le ficher enregistré sur votre ordinateur et cliquez sur le bouton *Analyser* pour une vérification de l'intégrité des données. Si la saisie des données est correcte dans le fichier Excel, le système vous demande de sélectionner une liste et ou une sous-liste.

|                                                                                                    | В                                                                                                    | с                                                                                                  | D                                                                                                   | E                                          | Nouveau                                                                                                    | Enregistrer une copie du document                                                                                                    |                        |
|----------------------------------------------------------------------------------------------------|----------------------------------------------------------------------------------------------------|----------------------------------------------------------------------------------------------------|----------------------------------------------------------------------------------------------------|--------------------------------------------|----------------------------------------------------------------------------------------------------|----------------------------------------------------------------------------------------------------|------------------------|
| 1 Courriel                                                                                                    | langue                                                                                                    | Affichage                                                                                          | Date Anniversaire                                                                                   | ID Entre                                   |                                                                                                    | Gasseur Excel                                                                                                    |                        |
| 2 adresse1@siteweb.ca                                                                                                    | a fr                                                                                                    |                                                                                                    |                                                                                                    |                                            | Quvrir                                                                                                    | Enregistrer le fichier au format classeur Excel.                                                                                                    |                        |
| 3 adresse2@siteweb.ca                                                                                                    | a en                                                                                                    | James                                                                                              |                                                                                                    | _                                          | -                                                                                                    | Classeur Excel prenant en charge les macros                                                                                                    |                        |
| 4 adresse3@siteweb.ca                                                                                                    | a fr                                                                                                    | Mme Gosselin                                                                                       |                                                                                                    |                                            | Convertir                                                                                                    | Enregistre le classeur au format XML prenant en charge                                                                                                    |                        |
| 5 adresse4@siteweb.ca                                                                                                    | a fr                                                                                                    |                                                                                                    |                                                                                                    |                                            |                                                                                                    | Classent bioxite Evel                                                                                                    |                        |
| 6 adresse5@siteweb.ca                                                                                                    | a en                                                                                                    | Mr. Bond                                                                                           | 1970-05-24                                                                                          |                                            | Enregistrer                                                                                                    | Enregistre le classeur au format binaire optimisé pour un                                                                                                    |                        |
| 7 adresse6@siteweb.ca                                                                                                    | a en                                                                                                    |                                                                                                    |                                                                                                    |                                            |                                                                                                    | chargement et un enregistrement plus rapides.                                                                                                    |                        |
| 8 adresse7@siteweb.ca                                                                                                    | a en                                                                                                    |                                                                                                    |                                                                                                    | -                                          | Enregistrer gous                                                                                                    | Classeur Egcel 97-2003                                                                                                    |                        |
| 9 adresse8@siteweb.ca                                                                                                    | a en                                                                                                    |                                                                                                    |                                                                                                    | _                                          | -                                                                                                    | Excel 97-2003.                                                                                                    |                        |
| A= Courriel ex                                                                                                    | emple :                                                                                                    | james.bo                                                                                           | nd@gmail.co                                                                                         | m                                          | Excel 97 -2                                                                                                    | 003 (*.xls) ou .csv ou .txt                                                                                                    |                        |
| A= Courriel ex<br>B= Langue telle<br>C= Affichage p<br>D= Date telle q<br>* Les colonnes (                                                                | emple :<br>e que : l<br>personna<br>ue : AA                                                                      | james.bo<br>FR(français<br>alisation ex<br>AA-MM-J                                                 | nd@gmail.co<br>s) ou EN(engli<br>emple : M.Bo<br>J<br>ter vides                                     | m<br>sh)<br>nd                             | Excel 97 -2<br>Classeur Excel 97<br>«les csv et txt doiv<br>CSV (séparateur:                                         | 003 (*.xls) ou .csv ou .txt<br>- 2003 (*.sls)<br>vent avoir un séparateur point-virgule (;) des colonnes»<br>point-virgule) (*.csv)                                                         |                        |
| A = Courriel ex<br>B = Langue tell<br>C = Affichage p<br>D = Date telle q<br>* Les colonnes (                                                             | emple :<br>e que : l<br>personna<br>ue : <b>AA</b><br>C et <b>D</b> p<br>re jusqu                                | james.bo<br>FR(français<br>ilisation ex<br>AA-MM-J<br>euvent res                                   | nd@gmail.co<br>s) ou EN(engli<br>emple : M.Bo<br>J<br>ter vides.                                    | m<br>sh)<br>nd                             | Excel 97 -2<br>Classeur Excel 97<br>«les csv et bit doiv<br>CSV (séparateur:                                         | 003 (*.xls) ou .csv ou .txt<br>- 2003 (*.sls)<br>vent avoir un séparateur point-virgule (;) des colonnes-<br>point-virgule) (*.csv)                                                         | Fichier                |
| A= Courriel ex<br>B= Langue tell<br>C= Affichage p<br>D= Date telle q<br>* Les colonnes (<br>• Vous pouvez mettr<br>• Vous pouvez téléct<br>lectionnez le | emple : l<br>e que : l<br>personna<br>ue : <b>AA</b><br>C et <b>D</b> p<br>re jusqu<br>harger r<br><b>fichie</b> | james.bo<br>FR(français<br>alisation ex<br>AA-MM-J<br>euvent res<br>'à 20 colo<br>notre modé<br>EI | nd@gmail.co<br>s) ou EN(engli<br>emple : M.Bo<br>J<br>ter vides.<br>nnes dans vo<br>èle, afin d'avo | m<br>sh)<br>nd<br>tre fichier<br>ir un moy | Excel 97 -2<br>Classeur Excel 97<br>«les csv et bit dolv<br>CSV (séparateur:<br>r de contacts,<br>ren simple pour ir | 003 (*.xls) ou .csv ou .txt<br>- 2003 (*.xls)<br>vent avoir un séparateur point-virgule (;) des colonnes»<br>point-virgule) (*.csv)<br>ntégrer les contacts. <u>Télécharger le modèle</u> : | Fichier<br>Excel viers |

Sous **Listes d'envoi** s'afficheront les listes que vous avez créées. Sélectionnez le nom de la listes ou sous liste qui correspond à la liste des contacts.

Cliquez sur le bouton *mettre à jour/intégrer votre base de données* pour importer la liste.

Une fois la liste importée, un message de compte rendu d'intégration donne le nombre de contacts copiés dans la base de données

**<u>NB</u>**: Il est possible de supprimer tous vos contacts d'une liste ou de supprimer une liste d'abonnement. La suppression des contacts se fait sous la page *Listes*, pour supprimer les contacts d'une liste, des options de copie et de suppression sont disponibles.

| Ajouter tous les abonnés à cette liste:    | Sélectionnez une liste 🔻                             | Ajouter   |
|--------------------------------------------|------------------------------------------------------|-----------|
| Supprimer tous les abonnés de cette liste: | Sélectionnez une liste 🔻                             | Supprimer |
| Copier tous les abonnés de:                | Sélectionnez une liste 🔻 à: Sélectionnez une liste 💌 | Copier    |

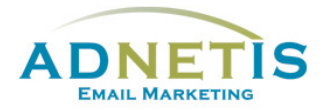

## À noter :

- Le format exigé par la plateforme est Excel 97-2003. Vous pouvez télécharger le fichier Excel vierge qui est mis à votre disposition pour faire l'intégration de votre base de données.
- Le bouton **Analyser** est une sécurité, il lance une fonction d'analyse du fichier que vous voulez intégrer avant son intégration définitive dans la plateforme d'envoi de courriel. Cette fonction vérifie donc la structure de votre fichier pour éviter des erreurs de données.
- La colonne *Affichage* est utilisée pour la personnalisation de vos infolettres. Le Template de base récupère les informations de cette colonne afin de l'intégrer automatiquement à votre infolettre. Voici un exemple; vous avez intégré à la colonne affichage « Madame XYZ ». Vous retrouverez sur l'infolettre Bonjour Madame XYZ, le mot affichage sera remplacé par le nom présent dans la colonne soit Madame XYZ
- L'intégration de la base de données met à jour les informations des contacts. C'est-à-dire, que les informations présentes dans votre base de données sur la plateforme d'envoi de courriels seront remplacées par les informations de la nouvelle liste du fichier Excel.